## Leiðbeiningar fyrir launagreiðendavef:

## Innskráning á launagreiðendavef

- 1. Þú byrjar á að skrá þig inn á launagreidendur.landsbankinn.is.
- Ef þú lendir í vandræðum við innskráningu þarftu að hafa samband við okkur í síma 410-7910 eða senda beiðni á netfangið <u>lifskil@landsbankinn.is</u> og óska eftir skráningu á launagreiðendavefinn. Beiðni um umboð þarf að koma frá prókúruhafa eða eiganda fyrirtækis.

## Skoða greiðslustöðu og yfirlit

1. Þegar umboð liggur fyrir birtist þessi mynd þegar þú sem umboðshafi skráir þig inn:

| Umboð                                             |                                        |                                                          |                                        |
|---------------------------------------------------|----------------------------------------|----------------------------------------------------------|----------------------------------------|
| Ef þú ert ekki með umboð getur veri               | ð nauðsynlegt að hafa samband við sju  | öðinn til að setja það upp.                              |                                        |
| Umboðslisti                                       | Veita umboð                            | Umboðshafar                                              |                                        |
|                                                   |                                        |                                                          |                                        |
|                                                   | _                                      |                                                          | Breyta 🚫                               |
|                                                   | •                                      |                                                          |                                        |
| Sjá umboðshafa                                    | Veita umboð                            |                                                          | Nota                                   |
| Til að veita umboð fyrir fyrirtæki sem<br>umboð". | i þú hefur nú þegar umboð fyrir skal v | elja "umboðslisti" og þar velja "breyta" og svo velja þa | ð umboð úr listanum og smella á "Veita |

Veldu fyrirtækið sem þú vilt vinna með og svo **Nota** til að halda áfram.

2. Til að finna yfirlit velur þú flipann **Greiðslustaða og yfirlit**. Þar sérðu hvort búið er að skrá skilagrein og hvort greiðsla hafi borist.

## Uppfært: 5.9.2024

| Yfirlit yfir greiðslustöðu                  |                      |                    |               |  |
|---------------------------------------------|----------------------|--------------------|---------------|--|
|                                             | Skilagrein skráð ISK | Greiðsla skráð ISK | Sækja yfirlit |  |
| 🔿 Íslenski lífeyrissjóðurinn                | 0                    | 0                  | <u>↓</u>      |  |
| Lífeyrisbók Landsbankans                    | 30.000               | 0                  | <u>↓</u>      |  |
| LTFÍ Lífeyrissjóður Tannlæknafélags Íslands | 0                    | 0                  | <u>↓</u>      |  |
| Lífeyrissparnaður - Erlend verðbréf         | 0                    | 0                  | <u>↓</u>      |  |

- 3. Þú sækir launagreiðendayfirlit með því að smella á **Sækja yfirlit.**
- 4. Nýr gluggi opnast þar sem þú velur greiðslutímabil og smellir svo á Útbúa yfirlit.

| Mynda launag  | reiðandayfirlit                |         |               |        |
|---------------|--------------------------------|---------|---------------|--------|
| Greiðsludagur | Frá:                           | <b></b> | Til:          |        |
| Tegund:       | 09-2023<br>Greiðsludag og laur | atímab  | 09-2024<br>il | ~      |
| Hæ            | tta við                        |         | Mynda yl      | īirlit |